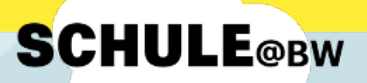

## Kurzanleitung für Schülerinnen und Schüler:

Der Umzug von MoodleBW in die digitale Bildungsplattform Schule@BW

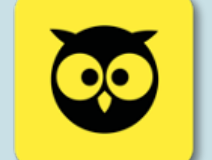

## Einloggen im MoodleBW-Übergangssystem und Umstellen des Anmeldeverfahrens

## Wichtig:

Bevor du dich am IdAM oder bei Moodle anmeldest, solltest du <u>immer</u> ein neues, **privates Browserfenster** öffnen. So kannst du dir sicher sein, dass du dich garantiert mit deinen eigenen Daten anmeldest.

Wenn du mit der Arbeit fertig bist, melde dich dich unbedingt in Moodle und im IdAM ab.

- 1. Melde dich beim MoodleBW-Übergangssystem mit den bisherigen Anmeldedaten an.
- 2. Wenn folgende Meldung erscheint, klicke auf Ja.

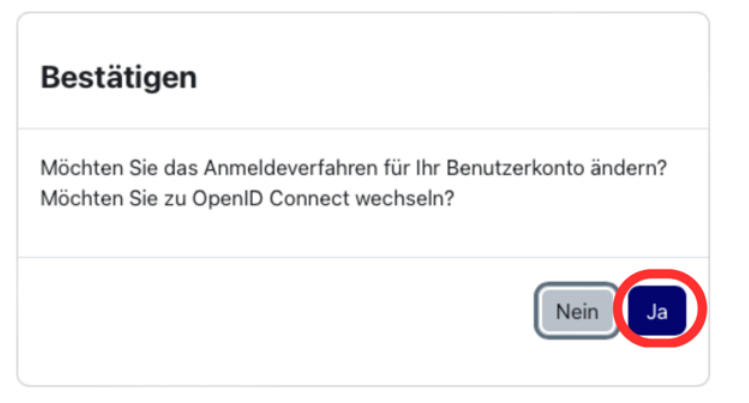

3. Jetzt wird man auf die Anmeldeseite von Schule@BW umgeleitet:

| Benutzerkennung     |                            |
|---------------------|----------------------------|
| Passwort            |                            |
| Passwort vergessen? |                            |
|                     | Anmelden                   |
| Abbrechen           | Registrierung für OrgAdmin |
|                     |                            |
|                     |                            |

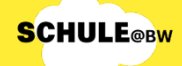

## Registrierung bei Schule@BW SCHULEOW Von deinem Lehrer oder deiner Lehrerin hast du<br/>einen Accountbrief mit den Anmeldeinformationen<br/>für Schule@BW erhalten. Max Mustermann2<br/>Benutzungskennung:<br/>max.mustermann2<br/>Vorläufiges Passwort:<br/>XyZ123aB 4. Gib nun den Benutzernamen und das bw.schule

vorläufige Passwort ein.

5. Jetzt musst du ein neues Passwort festlegen. Es muss mindestens 6 Zeichen lang sein. Dieses Passwort brauchst du in Zukunft, um dich in MoodleBW einzuloggen. Wenn du das neue Passwort zweimal eingegeben hast, musst du noch auf Initialpasswort ändern klicken:

|                                                                       | SCHULE@BW<br>krnei   khrni   kommunikkrm                                                                              |
|-----------------------------------------------------------------------|----------------------------------------------------------------------------------------------------|
| Das eingegebene Pas<br>Aus Sicherheitsgründ<br>Bitte wählen Sie ein F | sswort war korrekt.<br>en müssen Sie ein neues Passwort vergeben.<br>Passwort, welches mindestens 6 Zeichen lang ist. |
| Passwort                                                              | <b>۴</b> ~                                                                                                    |
| Passwort (Bestätigung)                                                |                                                                                                    |
|                                                                       | Initialpasswort ändern                                                                                                |
|                                                                       | Abbrechen                                                                                                    |

6. Du wirst nun automatisch aus MoodleBW ausgeloggt und landest wieder auf der Anmeldeseite. Es erscheint die folgende Meldung:

Die Session ist abgelaufen. Melden Sie sich neu an.

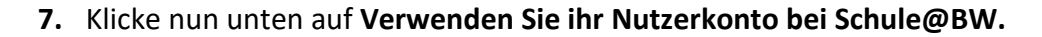

| Die Session ist abgelaufen. Melden Sie sich neu an. |
|-----------------------------------------------------|
| Anmeldename                                         |
| Kennwort                                            |
| Login                                               |
| Kennwort vergessen?                                 |
| Verwenden Sie Ihr Nutzerkonto bei                   |
| Schule@BW                                           |

Du wirst dann in MoodleBW eingeloggt und landest bei deinem Profil. Dein bisheriger Moodleaccount wurde nun erfolgreich mit dem Account von Schule@BW verknüpft.

Ihre Kontoumstellung war erfolgreich.

Ganz unten kannst du jetzt noch auf Profil aktualisieren klicken.

| Achtung: |
|----------|
|----------|

Ab jetzt musst du beim Anmelden im MoodleBW-Übergangssystem unten auf **Nutzerkonto von Schule@BW verwenden** klicken und dich mit den neuen Zugangsdaten über Schule@BW anmelden.

Deine alten Moodle-Anmeldedaten sind nicht mehr gültig!

| Anmeldename       | ,                 |        |
|-------------------|-------------------|--------|
| Kennwort          |                   |        |
| Login             |                   |        |
| Kennwort vergesse | n?                |        |
| Verwenden S       | Sie Ihr Nutzerkon | to bei |
|                   | Schule@BW         |        |
|                   |                   |        |

**SCHULE**@BW

i.